# Instrukcja konfiguracji telefonu Yealink W56H oraz bazy W60B

dla klientów usługi Biznes w sieci Easycall

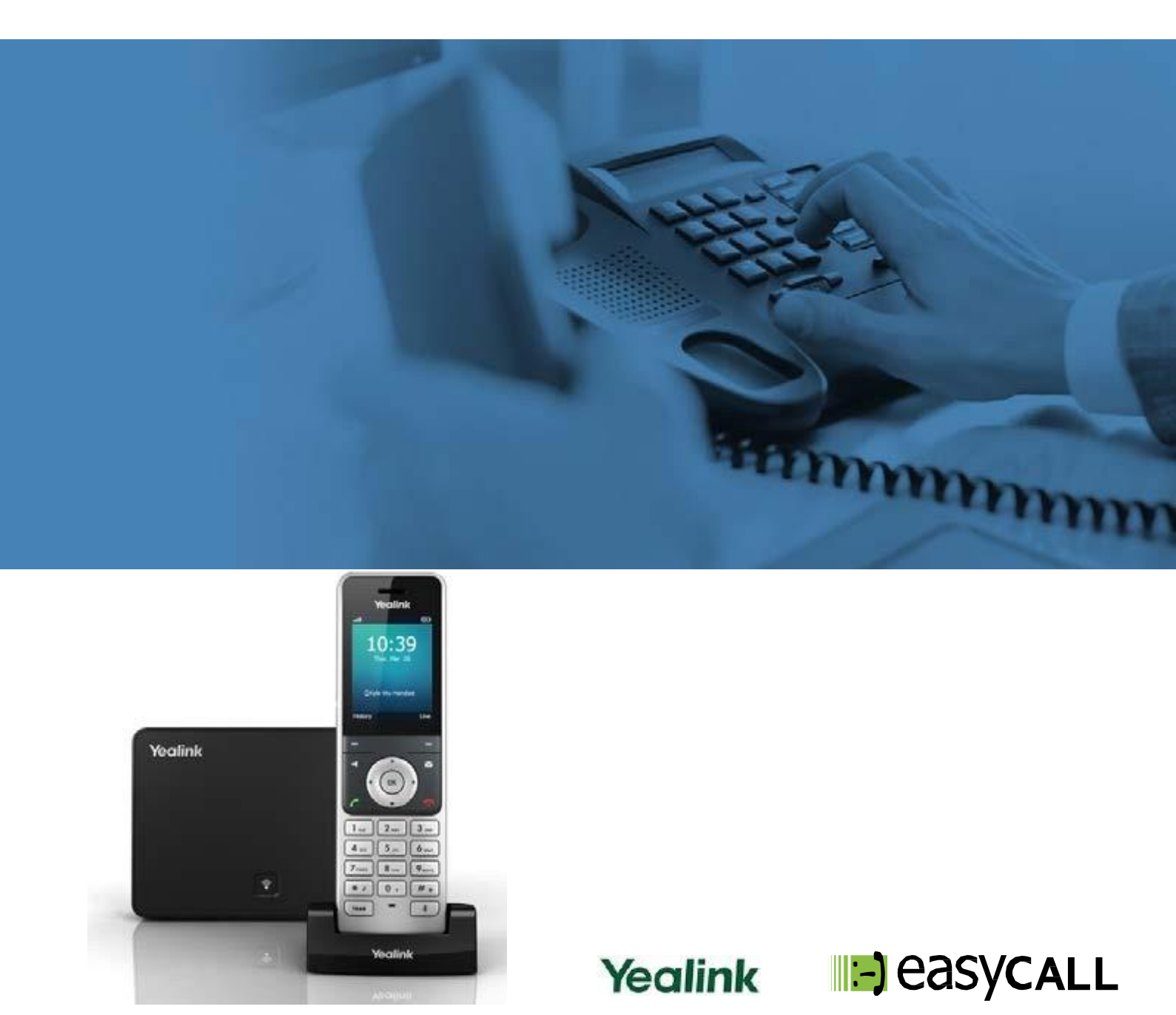

# Instrukcja konfiguracji telefonu Yealink W56H oraz bazy W60B

dla klientów usługi Biznes w sieci Easycall

# 1. Opis instrukcji

W tym poradniku znajdziesz niezbędne informacje na temat konfiguracji oraz użytkowania telefonu Yealink W56H oraz baza W60B w ramach usług telefonii VoIP sieci Easycall. Zapraszamy do zapoznania się z tym dokumentem, aby poznać w pełni możliwości opisanego niżej urządzenia.

W celu zapoznania się z możliwościami naszych usług w oparciu o telefony Yealink zapraszamy na naszego bloga.

# 2. Opis produktu

Zestaw Yealink W60P, będący wysokowydajnym systemem telefonii bezprzewodowej IP (VoIP), jest idealnym rozwiązaniem dla małych i średnich firm.

Dzięki możliwości zastosowania w systemie do 8 bezprzewodowych słuchawek DECT Yealink W56H, można szybko i bez trudu uzyskać doskonałą mobilność i elastyczność użytkowników, a także znacznie wyeliminować dodatkowe problemy związane z okablowaniem.

Aby zapewnić lepszą i większą wydajność, W60 obsługuje nie tylko do 8 kont VoIP i 8 jednoczesnych połączeń, ale również szybciej się uruchamia i sprawniej przeprowadza aktualizacje.

#### Opis produktu

- Do 8 jednoczesnych połączeń
- Do 8 bezprzewodowych słuchawek DECT (W56H)
- Do 8 kont VoIP
- Obsługa kodera audio Opus
- Szyfrowanie zabezpieczeń TLS i SRTP
- System redukcji szumów
- Do 8 bezprzewodowych słuchawek DECT na bazę w

zależności od potrzeb

Zasięg radiowy DECT do 50 m w pomieszczeniu i 300 m na zewnątrz

- Funkcje ECO oszczędzające energię

# 3. Instalacja telefonu

- a). Podłącz zasilacz do wejścia DC-12V w bazie.
- b). Podłącz komputer do wejścia INTERNET
- c). Podłącz zasilacz dla podstawki telefonu W56H.

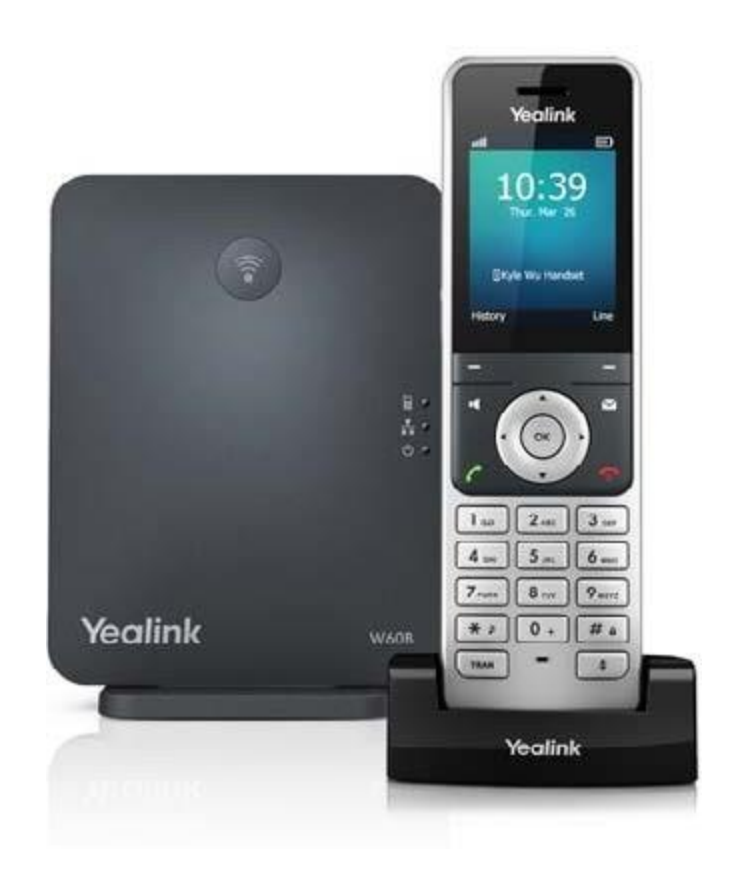

# 4. Dostęp do panelu zarządzania przez przeglądarkę

Uruchom dowolną przeglądarkę internetową (np.: Internet Explorer lub FireFox). W pasku adresu przeglądarki wprowadź adres IP bramki VoIP.

Aby go poznać wykonaj następujące czynności: Na telefonie kliknij OK > Status > Baza. Na ekranie wyświetli się adres IP (np. 192.168.0.170). Drugi sposób to na bazie nacisnąć czarny przycisk, i na ekranie telefonu wyświetli się adres IP.

Po uzyskaniu adresu IP bramki VoIP wprowadź go w pasku adresu przeglądarki internetowej (tam gdzie wpisujesz adresy stron internetowych). Pamiętaj, aby wpisać sam adres IP **bez www. lub http://** 

Wprowadzony adres przeniesie Cię do panelu konfiguracji Twojej bramki VoIP.

Pojawi się okno logowania, wprowadź: nazwa użytkownika oraz hasło: Admin.

| Login                | Enterprise IP phone SIP-T19P_E2 |
|----------------------|---------------------------------|
| Username<br>Password | admin                           |
| Co                   | onfirm Cancel                   |
|                      |                                 |

Po zalogowaniu widoczna będzie zakładka **Status**, gdzie podane będą informacje o Wersji. Uzyskamy potwierdzenie, czy konto zostało poprawnie zarejestrowane. U góry po prawej stronie zmień język na: **polski** 

| Yealink T19 E2 |                |                          |                                       | Wyloguj<br>Polski (Polish) 🔹 |
|----------------|----------------|--------------------------|---------------------------------------|------------------------------|
|                | Status         | Konto Sieć               | Klawisze D Funkcje Ustawienia Książka | Bezpieczeńs                  |
|                |                | Worsia                   |                                       |                              |
| Status         |                |                          | 50.04.0.05                            |                              |
|                |                | wersja oprogramowania    | 53.81.0.25                            |                              |
|                |                | vversja sprzętu          | 53.0.0.224.0.0.0                      |                              |
|                |                | Device Certificate       |                                       |                              |
|                |                | Device Certificate       | Factory Installed                     |                              |
|                |                | Sieć                     |                                       |                              |
|                |                | Port Internet            | IPv4                                  |                              |
|                |                | IP Tryb portu WAN        | DHCP                                  |                              |
|                |                | Adres IP WAN             | 192.168.0.163                         |                              |
|                | Maska podsieci |                          | 255.255.255.0                         |                              |
|                |                | Brama                    | 192.168.0.1                           |                              |
|                |                | Podstawowy DNS           | 8.8.8.8                               |                              |
|                |                | Zapasowy DNS             |                                       |                              |
|                |                |                          |                                       |                              |
|                |                | Ogólne właściwości sieci |                                       |                              |
|                |                | Adres MAC                | 001565D1B548                          |                              |
|                |                | WAN Port Status          | 100Mbps Full Duplex                   |                              |

# 5. Manualna konfiguracja konta użytkownika usługi Easycall

a) Przejdź do zakładki Konto.

Następnie wybieramy Konto 1.

| Yealink T21 E2 |        |                     |      |            |              |            |          | Wyłoguj<br>Polski (Polish) 🔹 |  |
|----------------|--------|---------------------|------|------------|--------------|------------|----------|------------------------------|--|
|                | Status | Konto               | Sieć | Klawisze D | Funkcje      | Ustawienia | Książka  | Bezpieczeńs                  |  |
| Rejestracja    |        | Status rejestrac    | ji   |            | Zarejestrowa | ne         |          |                              |  |
| Podstawowe     |        | Aktywność linii     |      |            | Enabled      |            |          |                              |  |
| Kodeki         |        | Etykieta            |      |            | Label        |            |          |                              |  |
| 7.000/00000000 |        | Nazwa wyświetla     | ana  |            | 341258       |            |          |                              |  |
| Zaawansowane   |        | Nazwa rejestracyjna |      |            | 341258       |            |          |                              |  |
|                |        | Nazwa użytkownika   |      |            | 341258       |            |          |                              |  |
|                |        | Hasło               |      |            | •••••        |            |          |                              |  |
|                |        | 1 SIP Serwer        |      |            |              |            |          |                              |  |
|                |        | URL serwera         |      |            | voip.easyca  | ıll.pl     | Port 450 | 060                          |  |
|                |        | Transport           |      |            | UDP          |            | •        |                              |  |
|                |        | Wygaśnięcie serwera |      |            | 180          |            |          |                              |  |
|                |        | llość ponowień      |      |            |              |            |          |                              |  |

Pozostałe pola uzupełnij następująco:

Aktywność linii - Enabled

Etykieta/ Nazwa wyświetlania/ Nazwa rejestracyjna/ Nazwa użytkownika - numer telefonu Easycall

Hasło - hasło utworzone dla tego numeru podczas uruchomienia usługi

URL serwera: voip.easycall.pl

**Port** - 45060

Transport - UDP

Wygaśnięcie serwera - 3 minuty lub 180 sekund w zależności od modelu urządzenia

Na końcu wybieramy przycisk Potwierdź

#### Przejdź do zakładki Kodeki.

W kolumnie po prawej wybierz **kodeki**: PCMU PCMA

Reszta kodeków powinna być w kolumnie po lewej. Kliknij przycisk Potwierdź.

| Yealink T19 E2                                      |        |                                                                 |        |            |         |            |         | Wyloguj<br>Polski (Polish) • |
|-----------------------------------------------------|--------|-----------------------------------------------------------------|--------|------------|---------|------------|---------|------------------------------|
|                                                     | Status | Konto                                                           | Sieć   | Klawisze D | Funkcje | Ustawienia | Książka | Bezpieczeństwo               |
| Hasło<br>Zaufane certyfikaty<br>Certyfikaty serwera |        | Typ użytkownika<br>Stare hasło<br>Nowe hasło<br>Potwierdź hasło |        |            | Admin   |            | •       |                              |
|                                                     |        |                                                                 | Potwie | rdź        |         | Anul       | uj      |                              |

Po wykonaniu wszystkich kroków przejdź do zakładki **Status**. Na samym dole znajduje się **Status kont**. Jeśli widnieje jako **Zarejestrowane**, to telefon został poprawnie skonfigurowany. Wykonaj połączenie wychodzące z telefonu, aby sprawdzić poprawność realizacji połączeń. Następnie wykonaj połączenie z innego dowolnego numeru, na numer w sieci Easycall, aby zweryfikować poprawność przyjmowania połączeń.

# 6. Reset fabryczny

Wybieramy zakładkę Ustawienia > Aktualizuj i klikamy Reset to factory.

### 7. Przydatne linki

Na naszej stronie znajdziesz instrukcje do pozostałych modeli telefonów Yealink oraz innych producentów urządzeń VoIP. Aby zobaczyć/pobrać instrukcje przejdź <u>tutaj</u>.

Zachęcamy do odwiedzin w naszym sklepie internetowym, w którym znajdziesz urządzenia VoIP (Telefony IP, Bramki, Słuchawki) wielu znanych producentów. Aby przejść do sklepu kliknij <u>tutaj</u>.

Zapraszamy również na naszego bloga gdzie znajdziesz porady oraz artykuły opisujące profesjonalne rozwiązania dla firm.

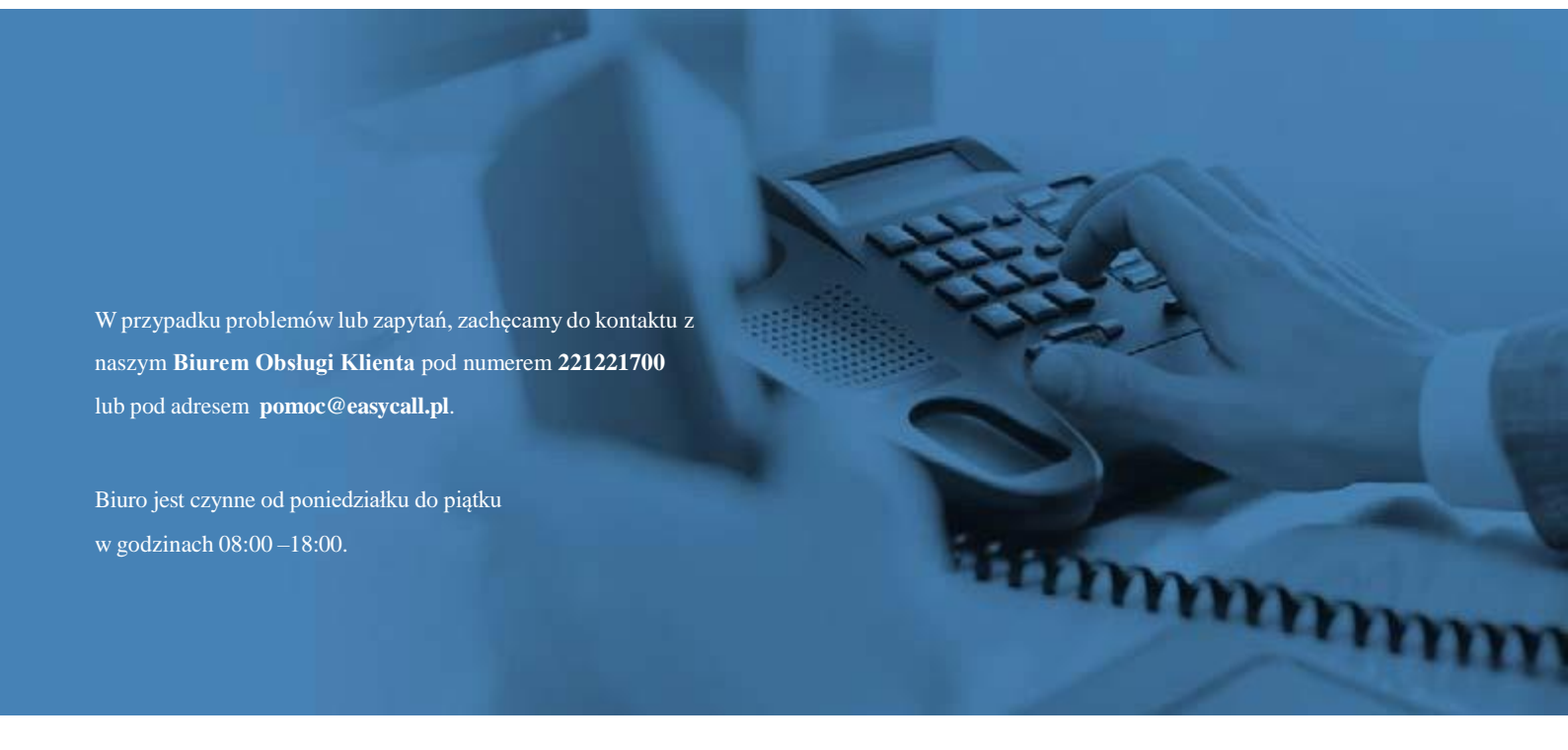